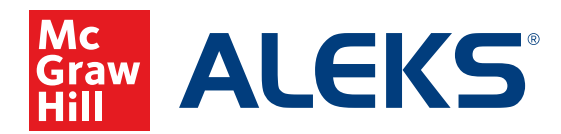

## **COPYING AN ASSIGNMENT**

Learn how to copy assignments you've already created as an instructor. School administrators can copy these assignments across all instructors.

As an instructor, you might have multiple periods of the same class (e.g., five periods of Algebra 1) and want all classes to have the same assignments. Now you can create the assignment under one class and copy it to all others. First, you will need to create and save the assignment, then follow the steps below.

1. Select the class to which you want to copy the assignment from the **Class** drop-down menu.

| AL | Search for Classes, Students and Assignment               | mts 👂   🖂 Hello Ashley 🗸   Community   Feedback |
|----|-----------------------------------------------------------|-------------------------------------------------|
|    | CLASS »                                                   | STUDENT »                                       |
|    | Math 103 / Mathematics - LV 5 (with QuickTables) (32 🕹) 🗸 | Enter Your Search                               |
|    | Class Administration Gradebook Reports Assig              | nments QuickTables                              |

2. Hover over Assignments and select Assignments.

| ~   | CLASS »                                              | STUDENT »                |
|-----|------------------------------------------------------|--------------------------|
| ſՈ- | Math 103 / Mathematics - LV 5 (with QuickTables) (32 | L) V Enter Your Search V |
|     | Class Administration Gradebook Reports               | Assignments QuickTables  |
|     | MANAGE                                               |                          |
| _   | » Assignments                                        |                          |
|     |                                                      |                          |

3. Click + New Assignment and select Duplicate from Another Class from the drop-down menu.

| Filter V Search                                                 |   |                                 |                        |                        |                              |              |   | Q      |
|-----------------------------------------------------------------|---|---------------------------------|------------------------|------------------------|------------------------------|--------------|---|--------|
| New Assignment     Select one or more rows to perform an action |   |                                 |                        |                        |                              |              |   |        |
| Scheduled Knowledge Check                                       |   | Туре                            | Start                  | Due 🗸                  | Status                       | Details      |   | Report |
| Homework<br>Quiz                                                | 2 | Scheduled<br>Knowledge<br>Check | 05/13/2021<br>8:00 am  | 05/20/2021<br>6:34 pm  | Upcoming                     | -            |   | R,     |
| Test                                                            |   | Homework                        | 04/19/2021<br>12:00 am | 05/20/2021<br>12:00 am | Open                         | 15 Questions | ۵ | Ę      |
| Pie Progress Goal                                               |   | Test                            | 04/26/2021<br>12:00 am | 05/10/2021<br>12:00 am | Closed                       | 15 Questions |   | R      |
| Topic Goal                                                      |   | Quiz                            | 04/23/2021<br>11:59 pm | 05/07/2021<br>11:59 pm | Open - In Late<br>Submission | 15 Questions |   | R      |
| Duplicate from Another Class                                    |   | Homework                        | 04/12/2021             | 04/26/2021             | Closed                       | 15 Questions |   | B      |

**4.** From the **(a) Select a Class** drop-down menu, choose the class from which you want to copy the assignment.

Put a (b) checkmark next to the assignment(s) you would like to copy.

Once the assignment(s) have been selected, click (c) Duplicate.

**Note:** Administrators will first select the instructor under which the assignment is located, and then the class.

|          | Math 133  Select a Class Math 133 Displaying |                              |            |            |              |           |  |  |
|----------|----------------------------------------------|------------------------------|------------|------------|--------------|-----------|--|--|
| <b>C</b> | Duplicate                                    |                              |            |            |              |           |  |  |
|          | Name                                         | Туре                         |            | End        | Goal Details | Status    |  |  |
|          | C 👰 Scheduled Assessment 3                   | Scheduled<br>Knowledge Check | 07/18/2019 | 07/25/2019 | т.           | Current   |  |  |
| b        | Test 2                                       | Test                         | 07/01/2019 | 07/15/2019 | -            | Completed |  |  |

5. After confirming the duplication of the selected assignment(s), it will appear in your assignments list for the class to which you copied it. The content, start and end dates, and all other settings will be the same as the original. If you wish to edit any of the information, click on the name of the assignment, or on the Quick Edit link. Clicking the assignment name will allow full editing options; the Quick Edit link will allow limited options.

| Filter V Search C         |          |                              |                        |                        |              |           | Q      |
|---------------------------|----------|------------------------------|------------------------|------------------------|--------------|-----------|--------|
| ႕ New Assignment          | 🔗 Edit   | [ Quick Edit                 | Duplicate              | 🗟 View Report          | Print        | ≫ Mo      | ге     |
| Name                      |          | Туре                         | Start 🗸                | End                    | Goal Details | Status    | Report |
| Scheduled Asse            | ssment 3 | Scheduled<br>Knowledge Check | 07/18/2019<br>8:00 am  | 07/25/2019<br>11:59 pm | n )          | Current   | E, Î   |
| Test 2 Quick Edit   Print |          | Test                         | 07/01/2019<br>12:00 am | 07/15/2019<br>12:00 am | i i          | Completed | E,     |

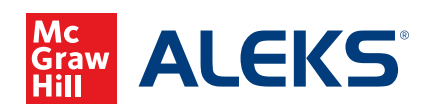

MA20 M 19430